## **LINK**Intime

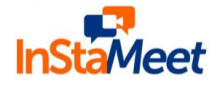

#### Process and manner for attending the General Meeting through InstaMeet:

- 1. Open the internet browser and launch the URL: <u>https://instameet.linkintime.co.in</u> & Click on **"Login".**
- ► Select the "Company" and 'Event Date' and register with your following details: -
  - A. Demat Account No. or Folio No: Enter your 16 digit Demat Account No. or Folio No
  - Shareholders/ members holding shares in CDSL demat account shall provide 16 Digit Beneficiary ID
  - Shareholders/ members holding shares in NSDL demat account shall provide 8 Character DP ID followed by 8 Digit Client ID
  - Shareholders/ members holding shares in physical form shall provide Folio Number registered with the Company

**B. PAN:** Enter your 10-digit Permanent Account Number (PAN) (Members who have not updated their PAN with the Depository Participant (DP)/ Company shall use the sequence number provided to you, if applicable.

C. Mobile No.: Enter your mobile number.

D. Email ID: Enter your email id, as recorded with your DP/Company.

▶ Click "Go to Meeting" (You are now registered for InstaMeet and your attendance is marked for the meeting).

### Instructions for Shareholders/ Members to Speak during the General Meeting through InstaMeet:

- 1. Shareholders who would like to speak during the meeting must register their request with the company.
- 2. Shareholders will get confirmation on first cum first basis depending upon the provision made by the client.
- 3. Shareholders will receive "speaking serial number" once they mark attendance for the meeting.
- 4. Other shareholder may ask questions to the panellist, via active chat-board during the meeting.
- 5. Please remember speaking serial number and start your conversation with panellist by switching on video mode and audio of your device.

Shareholders are requested to speak only when moderator of the meeting/ management will announce the name and serial number for speaking.

### Instructions for Shareholders/ Members to Vote during the General Meeting through InstaMeet:

Once the electronic voting is activated by the scrutinizer during the meeting, shareholders/ members who have not exercised their vote through the remote e-voting can cast the vote as under:

- 1. On the Shareholders VC page, click on the link for e-Voting "Cast your vote"
- 2. Enter your 16 digit Demat Account No. / Folio No. and OTP (received on the registered mobile number/ registered email Id) received during registration for InstaMEET and click on 'Submit'.
- 3. After successful login, you will see "Resolution Description" and against the same the option "Favour/ Against" for voting.
- 4. Cast your vote by selecting appropriate option i.e. "Favour/Against" as desired. Enter the number of shares (which represents no. of votes) as on the cut-off date under 'Favour/Against'.
- 5. After selecting the appropriate option i.e. Favour/Against as desired and you have decided to vote, click on "Save". A confirmation box will be displayed. If you wish to confirm your vote, click on "Confirm", else to change your vote, click on "Back" and accordingly modify your vote.
- 6. Once you confirm your vote on the resolution, you will not be allowed to modify or change your vote subsequently.

Note: Shareholders/ Members, who will be present in the General Meeting through InstaMeet facility and have not casted their vote on the Resolutions through remote e-Voting and are otherwise not barred from doing so, shall be eligible to vote through e-Voting facility during the meeting. Shareholders/ Members who have voted through Remote e-Voting prior to the General Meeting will be eligible to attend/ participate in the General Meeting through InstaMeet. However, they will not be eligible to vote again during the meeting.

**Document Classification: Public** 

VC/OAVM Instruction\_V1.2

Page | 1

# **LINK**Intime

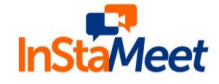

Shareholders/ Members are encouraged to join the Meeting through Tablets/ Laptops connected through broadband for better experience.

Shareholders/ Members are required to use Internet with a good speed (preferably 2 MBPS download stream) to avoid any disturbance during the meeting.

Please note that Shareholders/ Members connecting from Mobile Devices or Tablets or through Laptops connecting via Mobile Hotspot may experience Audio/Visual loss due to fluctuation in their network. It is therefore recommended to use stable Wi-FI or LAN connection to mitigate any kind of aforesaid glitches.

In case shareholders/ members have any queries regarding login/ e-voting, they may send an email to <u>instameet@linkintime.co.in</u> or contact on: - Tel: 022-49186175.

InstaMeet Support Desk Link Intime India Private Limited